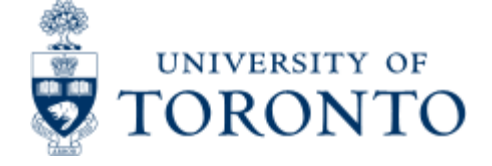

# **Telecom Billing**

## When to Use

This report should be used as supporting documentation for telecommunication charges in FIS, for analysis of long distance charges, and charge back to research grants.

This report is one of the Reconcilliation Reports that must be run and reviewed by the Business Officer each month, as stated in the Accountability Report. For more information about Financial Accountability, please click <u>here.</u>

### **Report Functionality**

- Provides details for all the departmental phone charges, including long distance, voice mail, telephone network and line charges.
- Download in Excel function.

#### **Detailed Procedures**

#### Access the transaction using:

| Menu             | Accounting >> Funds Management >> Information System >><br>Funds Management(U of T Reports) >> Month-End Reports >><br>Telecom Billing: Extension Detail Statement |
|------------------|----------------------------------------------------------------------------------------------------|
| Transaction code | ZTC1                                                                                                    |

Selection screen:

| Flogram For            | Som etsmun Herti  |     |                                           |           |   |      |
|------------------------|-------------------|-----|-------------------------------------------|-----------|---|------|
| 0                      |                   | 000 | 日 (1) (1) (1) (1) (1) (1) (1) (1) (1) (1) | 08 22 36  | 9 | 1000 |
| Extension C            | all Detail Report | t   |                                           |           |   |      |
| <ul><li>الله</li></ul> |                   |     |                                           |           |   |      |
| Billing yrmth. (YYYYY  | MM)               | 0   |                                           |           |   |      |
| Billing No.            |                   |     | to                                        | <b>\$</b> |   |      |
| Local No.              |                   | -   | to                                        | ¢         |   |      |
| Customer#              |                   |     |                                           |           |   |      |

D QNA (1) (010) 🐏 db02 INS

| Field<br>Name     | Required<br>(R) /<br>Optional<br>(O) | Description of Field Content                                                                                                    |
|-------------------|--------------------------------------|----------------------------------------------------------------------------------------------------|
| Billing<br>yrmth. | R                                    | Enter the four digits for the calendar year and two digits for the month that you wish to report on. (e.g.200303 = March 2003)                                                                                              |
| Billing<br>No.    | Ο                                    | Enter the billing number or range of numbers for your<br>department in this field. This field can be left blank if you<br>complete the Customer Number field.                                                               |
| Local No.         | 0                                    | In addition to either the Billing No., or the Customer No.,<br>you can enter the actual university phone number(s) that<br>you wish to report on. The number is entered with no<br>area code, and no dashes. (e.g. 9781700) |
| Customer<br>#     | 0                                    | Enter the customer number or range of numbers for your department in this field. This field can be left blank if you complete the Billing Number field.                                                                     |

Click on to execute the report.

#### **Downloading Files**

The first 5 buttons located at the top of this report will allow you to download certain sections of this report to a Microsoft Excel spreadsheet. Once the file has been transferred and saved, you will be able

to open the file in excel and work with it as you would any other spreadsheet. If you click on any of these buttons, a 'Transfer to Local File' pop-up box will appear. The default setting will transfer an excel version of this report to your 'c' drive when you click on transfer. You can change the default settings to determine the drive location and the file name. Please note that the file name is the same each month. If you are retaining each months file, make sure that you rename the current file, or it will overwrite any existing file.

#### **Output Report - Header Button Options**

| Lot Edt 0                 | oto System Help                                                                                                    | SAP |
|---------------------------|----------------------------------------------------------------------------------------------------|-----|
| Ø                         | ■ 4 🔛 © Q 😋 🗅 베 월 월 월 월 🛛 🗐 🖉 🕲 🗷                                                                                                    |     |
| Extension                 | Call Detail Report                                                                                                    |     |
| Download Long             | Dist. Download IVMS Download PSTN Download Centrex Download Station CM Print no page break Print 1 tel#/pa                                                                                                    | ige |
| Field<br>Name             | Description of Field Content                                                                                                    |     |
| Download<br>Long<br>Dist. | Clicking on this button will allow you to download just the long distance charges to a spreadsheet. For information on rates, please click <u>here</u> .                                                                                                    |     |
| Download<br>IVMS          | Clicking on this button will allow you to download just the voice<br>mail box charges to a spreadsheet. For more information on voice<br>mail, please click <u>here</u> .                                                                                                    |     |
| Download<br>PSTN          | Clicking on this button will allow you to download just the charges<br>for access to a public switched telephone network to a<br>spreadsheet. This function provides the ability to dial 9 to get an<br>outside line.                                                                                                    |     |
| Download<br>Centrex       | Clicking on this button will allow you to download just the<br>CENTREX Line Rebate to a spreadsheet. The entries on this report<br>represent the per-line rebate processed by Bell Canada that<br>reduces the regular monthly service bill that you receive directly<br>from Bell.                                                                                                    |     |
| Download<br>Station<br>CM | Clicking on this button will allow you to download just the telephone line service charges to a spreadsheet. These charges relate to Moves, Adds or Changes that are 'software only' and processed by Telecommunications Analysts. For more information, please click <u>here</u>                                                                                                    |     |
| Print no<br>page<br>break | Clicking on this option will take to you to the 'Print' screen, and will allow you to print the report with less pages, as there is no page break.                                                                                                    |     |
| Print 1<br>tel#/page      | Clicking on this option will take to you to the 'Print' screen, and<br>will allow you to print each telephone number on a different page.<br>This function make disbursement of the report within the<br>department easier. Each person would be able to receive only the<br>report for their phone number. They can then review the charges,<br>and indicate if they are business or personel, and reimburse the<br>department accordingly. |     |

#### Output Report - Long Distance by Telephone Number Section

The next section provides detailed information about the actual report.

0

#### List Edit Goto System Help 1 4 B COC SHA STAR BOO B

#### Extension Call Detail Report

Download Long Dist Download IVMS Download PSTN Download Centrex Download Station CM Print no page break Print 1 tel#/page

| Custoner : |                | University o<br>Long Dis | f Toronto - 1<br>tance By Tele<br>APRIL 2 | Page<br>Date<br>User<br>Instan | 1<br>21.04.2003<br>JEFFREYC |          |      |            |
|------------|----------------|--------------------------|-------------------------------------------|--------------------------------|-----------------------------|----------|------|------------|
| Dept : I   |                |                          | Billing M                                 | lumber ; 113                   | 1139 Local                  | 416 9463 |      |            |
| Date       | Time           | Phone #                  | City P                                    | rov/State                      | Country                     | Duration | Cost | Type of LD |
| 05.04.2000 | 13:27:32       | 613 7414928              | OTTAWAHULL                                | ON                             | CANADA                      | 0.54     | 0.08 | Regular    |
| 86.84.2888 | 12:00:38       | 613 7414028              | OTTAWAHULL                                | ON                             | CANADA                      | 1.54     | 0.18 | Regular    |
| 86.84.2888 | 12:09:12       | 514 2530909              | MONTREAL                                  | PQ                             | CANADA                      | 5.54     | 0.57 | Regular    |
| 87.84.2000 | 14:16:58       | 905 6591888              | FREELTON                                  | ON                             | CANADA                      | 1.18     | 0.12 | Regular    |
| 87.84.2000 | 12:07:05       | 905 5763788              | OSHAWA                                    | ON                             | CANADA                      | 0.36     | 8.86 | Regular    |
| 12.04.2000 | 16:30:48       | 483 2684248              | CALGARY                                   | AB                             | CANADA                      | 8.42     | 0.07 | Regular    |
| 13.84.2000 | 13:16:09       | 258 3784237              | VICTORIA                                  | BC                             | CANADA                      | 3,38     | 0.34 | Regular    |
| 14.84.2000 | 14:52:02       | 613 2333200              | OTTAWAHULL                                | ON                             | CANADA                      | 0.36     | 0.06 | Regular    |
| 19.84.2088 | 18:29:50       | 561 8335939              | WPALMBEACH                                | FL                             | USA                         | 1,12     | 8.15 | Regular    |
| 20.04.2000 | 89:44:37       | 509 9642684              | THORP                                     | WA                             | USA                         | 1.00     | 0.12 | Regular    |
| 28.84.2888 | 88:56:85       | 514 6342768              | LACHINE                                   | PQ                             | CANADA                      | 8.54     | 0.08 | Regular    |
| 20.04.2000 | 16:14:19       | 905 4731494              | MT ALBERT                                 | ON                             | CANADA                      | 0.42     | 0.07 | Regular    |
| 24.84.2888 | 11:44:18       | 212 7889482              | NEW YORK                                  | NY                             | USA                         | 2.48     | 0.32 | Regular    |
| 26.84.2888 | 15:37:11       | 905 4309893              | WHITBY                                    | ON                             | CANADA                      | 2.30     | 0.24 | Regular    |
| 28.84.2000 | 10:23:20       | 941 6496687              | NAPLES                                    | FL                             | USA                         | 5.54     | 0.68 | Regular    |
| Total Long | Distance Calls | i = 15                   |                                           |                                |                             | 30.24    | 3.14 |            |
| Long Dis   | tance:         |                          |                                           |                                |                             |          |      |            |
| Total L    | 8118           | 15                       |                                           |                                |                             |          |      |            |
| Average    | Cost           | 0.21                     |                                           |                                |                             |          |      |            |
| Aver.age   | puration:      | 2.82                     |                                           |                                |                             |          |      |            |
| iotai t    | ost            | 3.14                     |                                           |                                |                             |          |      |            |
|            |                |                          |                                           |                                |                             |          |      |            |

D QNA (1) (010) 🖭 db02 INS

| Field<br>Name     | Description of Field Content                                                                                                    |
|-------------------|----------------------------------------------------------------------------------------------------|
| Customer          | The customer number is shown on each page of the report, on the left hand side, just beneath the header. If you didn't enter a customer number, this is one of the numbers associated with the billing number that you entered.        |
| Dept              | The name of the department associate with the customer number<br>used is shown on each page of the report, on the left hand side,<br>beneath the customer number.                                                                      |
| Billing<br>Number | The billing number that you entered is shown on each page of the report, centered on the page, just beneath the header. If you didn't enter a billing number, this is the number associated with the customer number that you entered. |
| Local             | The actual telephone number the report is for is shown on the right hand side, beneath the header.                                                                                                    |
| Date              | The date of the telephone call is shown here.                                                                                                    |
| Time              | The actual time the call was placed is shown here.                                                                                                    |
| Phone #           | The long distance number that was called is shown, complete with the area code.                                                                                                    |
| City              | The name of the city that the call was placed to is shown here.                                                                                                    |
|                   | 1                                                                                                    |

| Prov/State    | The province or state that the call was placed to is shown here.                                                                   |
|---------------|----------------------------------------------------------------------------------------------------|
| Country       | The country that the call was placed to is shown here.                                                                             |
| Duration      | The actual duration of the call is shown here. The time is recorded in minutes and seconds.                                        |
| Cost          | The actual amount charged in FIS. It includes taxes net of the GST rebate.                                                         |
| Type of<br>LD | This column shows if the charges were direct dialed long distance, (Regular) or charges relating to a calling card (Calling Card). |

The charges for each local phone number are summarized at the bottom of each page. The report shows the Total Calls, Average Cost, Average Duration and the Total Cost.

Output Report - Long Distance Departmental Summary Report

| Extension Call      | Detail Repo   | ort                             |                                                     |                          |           |                                                 |
|---------------------|---------------|---------------------------------|-----------------------------------------------------|--------------------------|-----------|-------------------------------------------------|
| Download Long Dist. | Download IVMS | Download PSTN                   | Download Centres                                    | Download S               | tation CM | Print no page break Print 1 tel#ipage           |
|                     | Un1           | versity of Tor<br>Long Distance | onto - Telecommun<br>Departmental Sun<br>APRIL 2000 | nications<br>mary Report |           | Page : 75<br>Date : 21.84.2003<br>User JEFFREYC |
| Customer :          |               |                                 |                                                     |                          |           | Instance: ONA                                   |
| Dept :              |               | B                               | illing Number : 1                                   | 113                      |           |                                                 |
| 416 9788116         | 1             | 8 12                            | 8                                                   | 8.88                     |           |                                                 |
| 416 9788121         | 1             | 8.87                            | 8                                                   | 8.88                     |           |                                                 |
| 416 9788122         | 4             | 8 57                            | 8                                                   | 8 88                     |           |                                                 |
| 416 9788124         | 4             | 2 52                            | 8                                                   | 8.88                     |           |                                                 |
| 416 0788127         | 6             | 3 38                            | 8                                                   | 0.00                     |           |                                                 |
| 416 9799139         | ž.            | 0.73                            | 0                                                   | 0.00                     |           |                                                 |
| 416 0700130         | 6             | 2.05                            | ő                                                   | 0.00                     |           |                                                 |
| 416 0700140         |               | 1 02                            | 0                                                   | 0.00                     |           |                                                 |
| 410 0700142         | 6             | 0.07                            | 0                                                   | 0.00                     |           |                                                 |
| 410 3700140         |               | 0.06                            | 0                                                   | 0.00                     |           |                                                 |
| 410 9/8814/         | 2             | 0.00                            |                                                     | 0.00                     |           |                                                 |
| 416 9/88155         | 2             | 3.72                            | 0                                                   | 0.00                     |           |                                                 |
| 416 9/88416         | 5             | 1.28                            | 8                                                   | 0.00                     |           |                                                 |
| 416 9/88/46         |               | 4.62                            | 0                                                   | 0.00                     |           |                                                 |
| 416 9788854         | 13            | 4,68                            | U                                                   | 0.00                     |           |                                                 |
| Total :             | 489           | 218.53                          | 0                                                   | 0.00                     |           |                                                 |
| ong Distance:       |               |                                 |                                                     |                          |           |                                                 |
| Total Calls :       | 489           | Con-                            |                                                     |                          |           |                                                 |
| Average Cost        | 8             | .43                             |                                                     |                          |           |                                                 |
| Total Minutes       | 1.566         | .42                             | No. of Adjs                                         |                          | 0         |                                                 |
| Avg. Durations      | 3             | .12                             | Adjustments Tota                                    | P                        | 0,00      |                                                 |
|                     |               |                                 |                                                     |                          |           |                                                 |
| Total Cost :        | 218           | .53                             | Net                                                 | 218.53                   |           |                                                 |
|                     |               |                                 |                                                     |                          |           |                                                 |

This report is found at the end of all the Long Distance by Telephone Number Reports. It provides a summary of all the local numbers, the number of calls, the total cost of the calls, as well as any adjustments, and the amount of the adjustments. The last part of the report also shows the fund center, fund, cost center and/or internal order that were charged, and the amount charged.

#### Output Report Voice Messaging (IVMS) Departmental Summary Report

This report provides details for the voice mailbox charges.

| List Edit Goto                 | System Help              | 0.00                                          | 2 00 00 00 00                                                            | 0.0.00                                   |                                                                                                    | ( <b>2</b> 88                                                | SAP |
|--------------------------------|--------------------------|-----------------------------------------------|--------------------------------------------------------------------------|------------------------------------------|----------------------------------------------------------------------------------------------------|--------------------------------------------------------------|-----|
| Gidanaian Cal                  |                          |                                               | 300000                                                                   |                                          |                                                                                                    |                                                              |     |
| Extension Call                 | i Detan Repo             | m                                             |                                                                          | Contraction of the second second station | dina di sana di sana di sana di sana di sana di sana di sana di sana di sana di sana di sana di sana di sana di |                                                              |     |
| Download Long Dist.            | Download IVMS            | Download PSTN                                 | Download Centrex                                                         | Download Station CM                      | Print no page break                                                                                             | Print 1 tel#/page                                            |     |
| Customer : 50<br>Dept :        | Uni                      | versity of Toron<br>Voice Messagin<br>J<br>Bi | nto - Telecommuni<br>) (IVMS) Departme<br>PRIL 2000<br>  Ing Number : 11 | cations<br>intal Summary Report<br>3     | :<br>U<br>I                                                                                                    | Page 76<br>Date 21.04.2003<br>Jser JEFFREYC<br>Instance: QNA |     |
| (978-)<br>Extension Mailbox    | Class of<br>Type Service | Mailbox Name                                  |                                                                          | Charge                                   | Service<br>Charge                                                                                               | Total                                                        |     |
| 9463 946 9463<br>9463 946 9463 | 99 83 80<br>99 83 AR     | OOK SALES/ROOM<br>T CTR MAIN MENU             |                                                                          | 6,00<br>6,00                             | 0.00<br>0.00                                                                                                    | 6.00<br>6.00                                                 |     |

| 0 | QNA | (1) | (01 | (0) | db02                                                                                                    | IN |
|---|-----|-----|-----|-----|----------------------------------------------------------------------------------------------------|----|
|   |     |     |     |     | <br>the second second second second second second second second second second second second second second second s |    |

| Field<br>Name       | Description of Field Content                                                                                          |
|---------------------|----------------------------------------------------------------------------------------------------|
| Extension           | This column shows the last four digits of the telephone number.                                                       |
| Mailbox             | In this column we have the mailbox number, which may or may not be the same as the extension number.                  |
| Туре                | This column shows the type used.                                                                                      |
| Class of<br>Service | This column shows the class of service for the mailbox.                                                               |
| Mailbox<br>Name     | In this column we have the name of the mailbox. If it is an employee's mailbox, the name is usually the owner's name. |
| Charge              | The amount charged for the voice mailbox is shown here.                                                               |
| Service<br>Charge   | Any additional service charges relating to the voicemail box would be shown here.                                     |
| Total               | The charges and service charges are added up and displayed here.                                                      |

The charges for the billing number are summarized at the bottom of each page. The report shows the number of boxes, as well as the fund center, fund, cost center and/or internal order that were charged, and the amount charged.

**Output Report - Public Switched Telephone Network Charges Dept Summary Report** 

#### The report provides details for the PSTN (access to outside lines) charges.

## ତା 🔹 ା 🕒 ତ୍ତିର ଅଭିନି ଅପରର 🗐 🖉 🖻

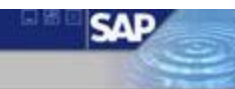

#### Extension Call Detail Report

| Download Long Dist | Download IVMS | Download PSTN   | Download Centrex | Download Station CM | Print no page break | Print 1 tel#/page |    |
|--------------------|---------------|-----------------|------------------|---------------------|---------------------|-------------------|----|
|                    | lint          | vereity of Toro | nto . Tolocomuni | cations.            | Pa                  |                   | 70 |

| Custor |        |       | Put                  | ilic Switc | hed Telepho<br>APRIL 200 | ine Networ | k Charges ( | ept. Summ | ary Report    | Date : 21.04.2003<br>User : JEFFREYC<br>Instance : 000 |
|--------|--------|-------|----------------------|------------|--------------------------|------------|-------------|-----------|---------------|--------------------------------------------------------|
| Dept : |        |       | Billing Number : 113 |            |                          |            |             |           | Instance. UNA |                                                        |
| Local  | Charge | Loca1 | Charge               | Loca1      | Charge                   | Local      | Charge      | Loca1     | Charge        |                                                        |
| 946    | 0.55   | 978   | 8.55                 | 978        | 8.55                     |            |             |           |               |                                                        |
| 946    | 8.55   | 978   | 0.55                 | 978        | 8.55                     |            |             |           |               |                                                        |
| 946    | 0.55   | 978   | 0.55                 | 978        | 0.55                     |            |             |           |               |                                                        |
| 946    | 0.55   | 976   | 0.55                 | 978        | 8.55                     |            |             |           |               |                                                        |
| 946    | 9.55   | 978   | 8.55                 | 978        | 0.55                     |            |             |           |               |                                                        |
| 946    | 8.55   | 978   | 0.55                 | 978        | 0.55                     |            |             |           |               |                                                        |
| 946    | 8.55   | 978   | 8.55                 | 978        | 0.55                     |            |             |           |               |                                                        |
| 946    | 8.55   | 978   | 0.55                 | 978        | 0.55                     |            |             |           |               |                                                        |
| 946    | 0.55   | 978   | 0.55                 | 978        | 8,55                     |            |             |           |               |                                                        |
| 946    | 8.55   | 978   | 0.55                 | 978        | 8.55                     |            |             |           |               |                                                        |
| 971    | 0.55   | 978   | 0.55                 | 978        | 0.55                     |            |             |           |               |                                                        |
| 971:   | 0.55   | 978   | 0.55                 | 978        | 0.55                     |            |             |           |               |                                                        |
| 971    | 8.55   | 978   | 0.55                 | 978        | 8.55                     |            |             |           |               |                                                        |
| 978    | 8.55   | 978   | 8.55                 | 978        | 8.55                     |            |             |           |               |                                                        |
| 978    | 0.55   | 978   | 0.55                 | 978        | 8.55                     |            |             |           |               |                                                        |
| 978    | 0.55   | 978   | 0.55                 | 978        | 0.55                     |            |             |           |               |                                                        |
| 978    | 0.55   | 978   | 0.55                 | 978        | 0.55                     |            |             |           |               |                                                        |
| 978    | 8.55   | 978   | 0.55                 | 978        | 0.55                     |            |             |           |               |                                                        |
| 978    | 8.55   | 978   | 0.55                 | 978        | 8.55                     |            |             |           |               |                                                        |
| 978    | 0.55   | 978   | 0.55                 | 978        | 0.55                     |            |             |           |               |                                                        |
| 978    | 0.55   | 978   | 0.55                 | 978        | 0.55                     |            |             |           |               |                                                        |
| 978    | 9.55   | 978   | 8.55                 | 978        | 0.55                     |            |             |           |               |                                                        |
| 978    | 0.55   | 978   | 0.55                 | 978        | 8.55                     |            |             |           |               |                                                        |
| 978    | 0.55   | 978   | 0.55                 | 978        | 8.55                     |            |             |           |               |                                                        |
| 978    | 0.55   | 978   | 8.55                 | 978        | 8.55                     |            |             |           |               |                                                        |
| 978    | 8.55   | 978   | 0.55                 | 978        | 0.55                     |            |             |           |               |                                                        |
| 978    | 0.55   | 978   | 0.55                 | 978        | 0.55                     |            |             |           |               |                                                        |
| 978    | 9.55   | 978   | 0.55                 | 978        | 8 55                     |            |             |           |               |                                                        |

| 1             |                                                                                                    | D QNA (1) (010) 🐏 db02 IN |
|---------------|----------------------------------------------------------------------------------------------------|---------------------------|
| Field<br>Name | Description of Field Content                                                                       |                           |
| Local         | The telephone numbers are listed individually here.                                                |                           |
| Charge        | The amount charged for each line to access to public switched telephone network is displayed here. |                           |

The charges for the billing number are summarized at the bottom of each page. The report shows the number of locals, as well as the fund center, fund, cost center and/or internal order that were charged, and the amount charged.

#### **Output Report - Centrex Telephone Service Charges (Station CM)**

The report provides details for the centrex telephone service charges. These charges are for telephone line service changes (moves, adds and changes)

Telephone

| S<br>List Edit Goto S   | System Help                                                                                                    | SAP             |
|-------------------------|----------------------------------------------------------------------------------------------------|-----------------|
| 0                       | ◎ 4 B © @ © L H H 2 2 2 A 2 B D @ B                                                                                                    |                 |
| Extension Call          | I Detail Report                                                                                                    |                 |
| Download Long Dist      | Download IVMS Download PSTN Download Centrex Download Station CM Print no page break Print 1 tel#/page                                                                                          |                 |
| Customer : 50<br>Dept : | University of Toronto - Telecommunications Page : 80<br>Centrex Telephone Service Charges (Station CM) Date : 21.04.2003<br>APRIL 2000 User : JEFFREYC<br>Instance: QNA<br>Billing Number : 113 |                 |
| Service Order           | Telephone Number Contact Completion Date UofT Serv. Charge                                                                                                    |                 |
| otal Centrex Telep      | phone Services Charges : 0.00                                                                                                    |                 |
| Fund Centr              | re : 181114 Fund : Cost Centre : 18914 Order :                                                                                                    |                 |
|                         |                                                                                                    |                 |
|                         |                                                                                                    |                 |
|                         |                                                                                                    |                 |
|                         |                                                                                                    |                 |
|                         |                                                                                                    |                 |
|                         |                                                                                                    |                 |
|                         |                                                                                                    |                 |
|                         |                                                                                                    |                 |
|                         |                                                                                                    |                 |
|                         | D Offstagt                                                                                                    | Capture Preview |
| Field Name              | Description of Field Content                                                                                                    |                 |
| Service Order           | r The service order number for the change request would be shown here.                                                                                                    |                 |

| Number               |                                                         |
|----------------------|---------------------------------------------------------|
| Contact              | The name of the contact person for the service request. |
| Completion<br>Date   | The date that the change was completed on.              |
| UofT Serv.<br>Charge | Any additional service charges will be shown here.      |

The telephone number that was on the service request.

The charges for the billing number are summarized at the bottom of each page. The report shows the total amount of the service charges, as well as the fund center, fund, cost center and internal order.

#### **Output Report - Centrex Line Rebate Department Summary Report**

The report provides details for the voice mailbox charges.

| Field<br>Name | Description of Field Content                                        |
|---------------|---------------------------------------------------------------------|
| Telephone     | The telephone number that the rebate applies to.                    |
| Description   | A text description of the rebate, including the month and year will |

|        | appear here.                                                                                 |
|--------|----------------------------------------------------------------------------------------------|
| Amount | The amount of the rebate is shown here with a negative sign to indicate that it is a refund. |

The rebates and charges for the billing number are summarized at the bottom of each page. The report shows the number of centrex rebates, as well as the fund center, fund, cost center and/or internal order that were charged, and the amount charged.

The very last line of the Centrex Line Rebate summary report shows the total amount billed for services provided by telecommunications, the mont h that you are reporting on and the billing number. The amount shown here should reconciled to your FIS reports.

End of procedure.

## **Resource Information**

## **Guide to Financial Management**

Fund Accounting and FIS